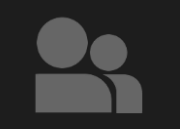

## Registrierung als Golfschüler

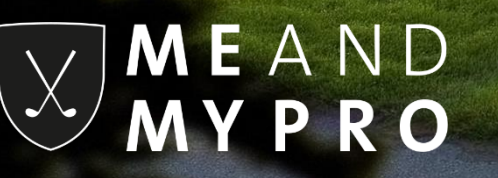

## Registrierung als Golfschüler

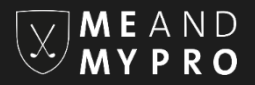

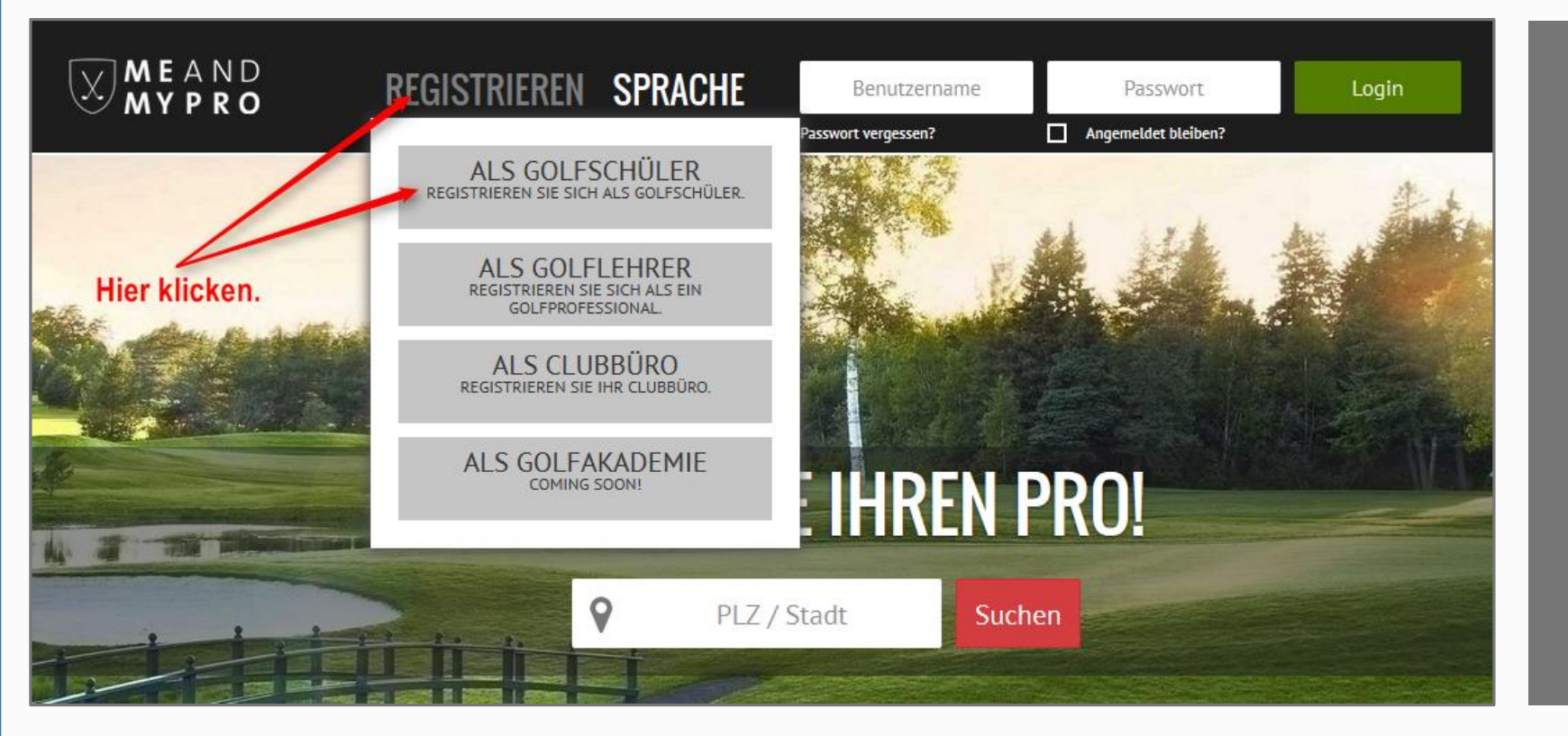

Gehen Sie auf unserer Startseite über "Registrieren" und klicken "als Golfschüler" an.

## Registrierung als Golfschüler

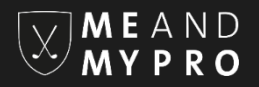

|                        | Anrede:                                              |    |   |
|------------------------|------------------------------------------------------|----|---|
| Herr                   |                                                      | •  |   |
|                        | Titel:                                               |    |   |
|                        |                                                      |    | 5 |
|                        | Vorname:                                             |    | C |
|                        | Max                                                  |    | F |
|                        | Nachname:                                            |    |   |
|                        | Mustermann                                           |    |   |
|                        | Geburtsdatum:                                        |    |   |
|                        | 01.01.1961                                           |    |   |
|                        | Email:                                               |    |   |
|                        | Email                                                |    |   |
|                        | wiederholen                                          |    |   |
|                        | Passwort:                                            | 1. |   |
|                        | min. 8 Zeichen                                       |    |   |
|                        | wiederholen                                          |    |   |
| V Ich habe             | e die AGB's gelesen und akzeptiere diese.            | 30 | e |
| ✓ Ich habe<br>akzeptie | e die Datenschutzerklärung gelesen und<br>ere diese. |    | / |
|                        | Registrieren                                         |    |   |
|                        |                                                      |    |   |

Bitte füllen Sie las Formular aus.

Hier klicken.

Bitte füllen Sie zunächst das Formular aus, akzeptieren unsere AGBs sowie die Datenschutzbestimmung und klicken auf den Button "Registrieren".

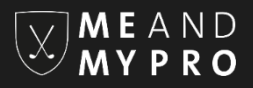

# Registrieren

Vielen Dank für Ihre Registrierung

### Herr Max Mustermann

Bitte prüfen Sie Ihren Posteingang der angegebenen E-Mail-Adresse. Sie erhalten eine E-Mail mit einem Aktivierungs-Link, den Sie bitte zur Bestätigung und Aktivierung Ihrer Registrierung anklicken.

Zurück zur Startseite

Es öffnet sich ein weiteres Fenster mit der Bitte, Ihren Posteingang zu überprüfen. Das System von MEANDMYPRO schickt Ihnen automatisch eine Email an die von Ihnen zuvor angegebene Email-Adresse, die einen Aktivierungslink enthält.

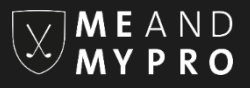

#### Herr Mustermann,

nur noch ein kleiner Schritt und Ihre Registrierung bei MEANDMYPRO ist abgeschlossen. Bitte aktivieren Sie Ihre E-Mail Adresse mit dem n Anschließend bitten wir Sie, Ihr Profil zu vervollständigen, damit andere Mitglieder von MEANDMYPRO Kontakt mit Ihnen aufnehmen kön

Wir wünschen Ihnen viel Spaß bei der Nutzung von MEANDMYPRO!

Hier klicken.

http://www2.meandmypro.de/register/confirm?token=9febf9e0b5a74dce9a624612f1935482

Bei Fragen rund um MEANDMYPRO stehen wir Ihnen jederzeit gerne unter info@meandmypro.de zur Verfügung.

Herzliche Grüße,

ME AND MY PRO

Klicken Sie auf den in Ihrer Email aufgeführten Aktivierungslink.
Bitte kontrollieren Sie auch Ihren
Spam-Ordner, falls Sie innerhalb von ein paar Minuten nach erfolgter Registrierung keine Email von MEANDMYPRO in
Ihrem Posteingang empfangen.

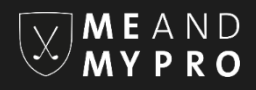

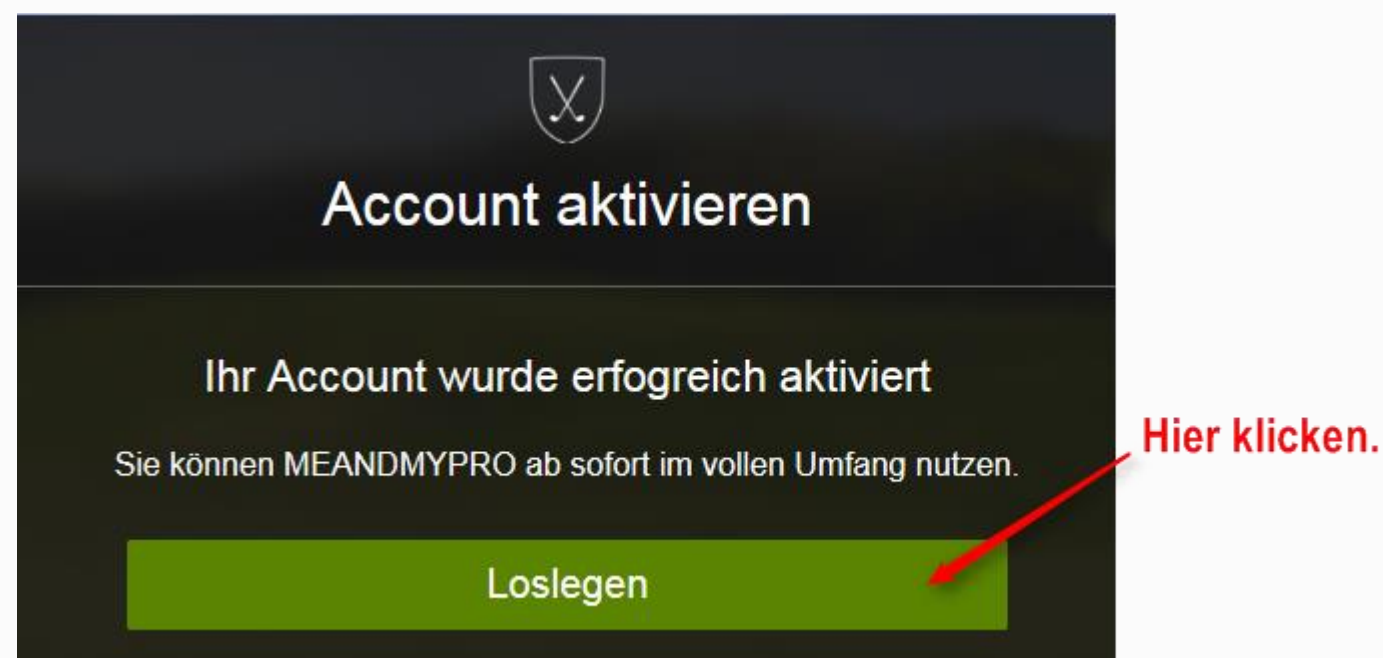

Nach erfolgter Aktivierung öffnet sich automatisch ein weiteres Fenster mit einer Bestätigung. Indem Sie auf "Loslegen" klicken, gelangen Sie umgehend zu Ihrem eigenen Account bei MEANDMYPRO.

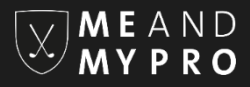

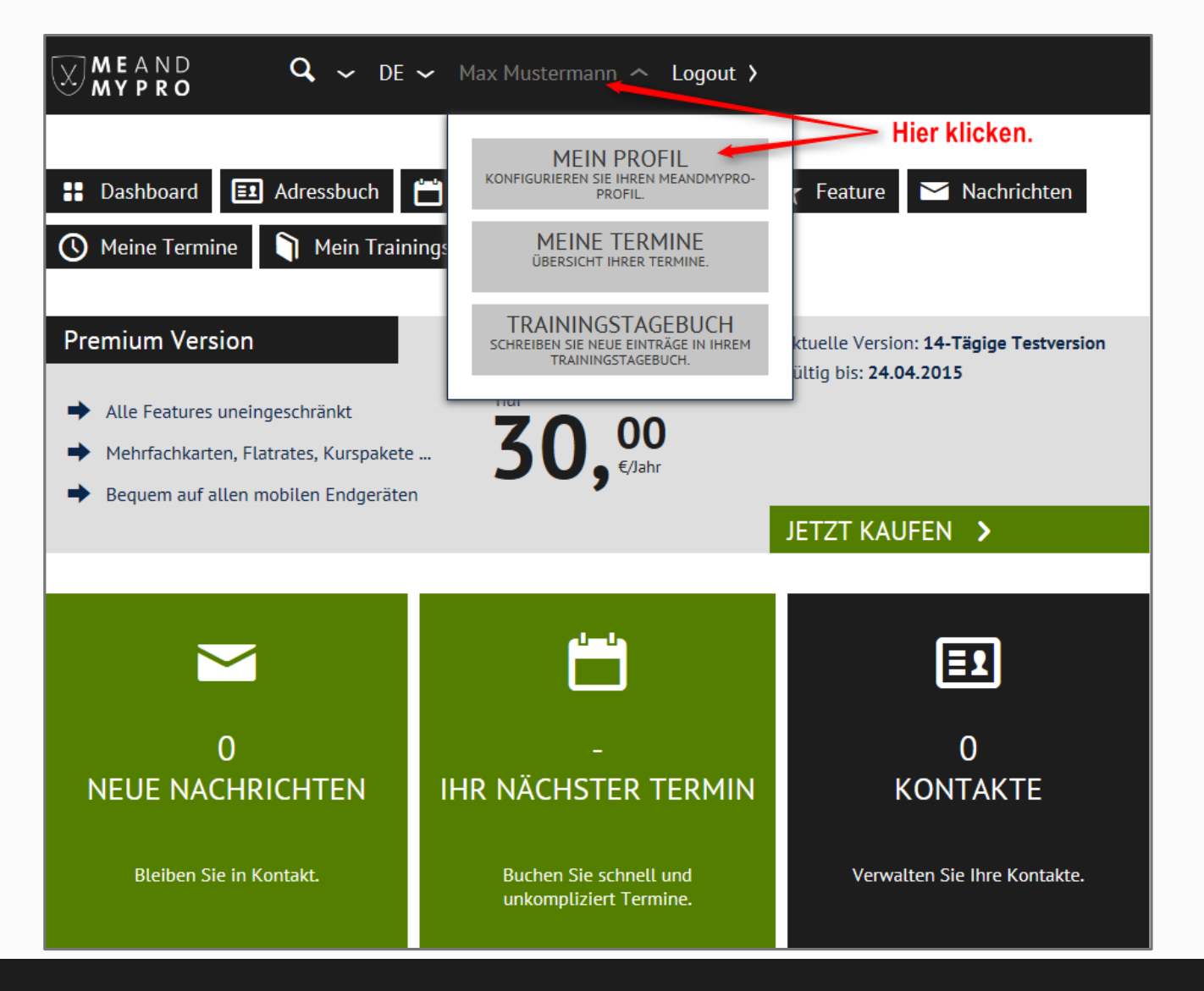

Wir empfehlen Ihnen, zunächst Ihr Profil zu vervollständigen und den Club, in dem Sie bei Ihrem Pro Trainerstunden nehmen, hinzuzufügen.

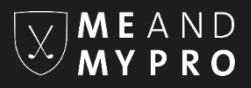

Wir wünschen Ihnen viel Spaß bei der Nutzung von MEANDMYPRO. Für Rückfragen stehen wir Ihnen gerne jederzeit per Email unter info@meandmypro.de zur Verfügung.